## There is no strict word limit for website pages, but here are some general guidelines based on SEO and user engagement:

#### 1. Blog Posts & Informational Pages

- Short Blog Posts: 600–1000 words (Good for quick reads, less depth)
- Standard Blog Posts: 1500–2500 words (Best for SEO & ranking)
- In-Depth Guides: 3000+ words (Comprehensive, but only if the topic demands it)

#### 2. Homepage & Landing Pages

- Homepage: 300–800 words (Concise, focused on user experience)
- Service/Product Pages: 500–1500 words (Clear descriptions, benefits, and FAQs)
- Landing Pages: 500–2000 words (More if needed for SEO and conversions)

#### 3. About Us & Contact Pages

- About Us: 300–1000 words (Engaging, brand story)
- Contact Page: 100–300 words (Minimal, direct)

#### **SEO Best Practices**

- Maintain keyword density (1-2%)
- Use headings (H1, H2, H3) and bullet points for readability
- Avoid unnecessary fluff; keep content engaging and valuable

## Providing alternative text (alt text) for images is crucial for SEO and accessibility. Here's how to write effective alt text:

1. Keep It Concise and Descriptive

- Good: "Delicious cheeseburger with fries on a wooden plate"
- Bad: "Food image" (Too vague)

#### 2. Include Keywords Naturally (For SEO)

- **Example:** "Healthy quinoa salad with fresh vegetables Best vegan lunch option"
- Don't stuff keywords; make it flow naturally.

#### 3. Describe the Purpose if Needed (For Functional Images)

- Example for a button image:
  - Alt text: "Download Momix APK latest version"

#### 4. Avoid Using 'Image of' or 'Picture of'

- Bad: "Image of a red sports car"
- **Good:** "Red Ferrari sports car speeding on the highway"

#### 5. Be Contextual (Match the Page Content)

- If an image is in a **food macro website**, describe the dish precisely.
- If it's for a **Momix APK site**, focus on features shown in the image.

#### 6. For Infographics & Charts – Summarize Key Information

• Example: "Bar chart showing the growth of mobile app downloads from 2020 to 2025"

Creating high-quality backlinks is essential for ranking on Google while maintaining a good user experience (UX). Below is the best strategy that follows Google's guidelines and improves UX:

## 1. Create High-Quality, Shareable Content (Content-Driven Backlinks)

• Write In-Depth Articles  $\rightarrow$  Well-researched, engaging, and informative content naturally attracts links.

◆ Infographics & Visuals → Websites love to link to valuable visuals (e.g., food macros, APK features).

- Case Studies & Unique Research → Exclusive insights get organic backlinks.
- How-To Guides & Tutorials  $\rightarrow$  Step-by-step content ranks well and gets linked naturally.

**Example:** If your site is about **food macros**, create a "Best Food Macros Guide for Healthy Eating."

## 2. Guest Posting on Niche Websites

- Write valuable articles for high-authority websites in your niche.
- Ensure it **provides value** to the audience (not just for backlinks).
- Include a natural backlink to your site in the content or bio.

**Example:** If your site is about **Momix APK**, guest post on **app-related blogs** about **streaming apps**.

## 3. HARO (Help a Reporter Out) – Get Featured on High DA Sites

- Sign up on <u>HARO</u> and respond to journalist queries.
- If they use your response, you get a **backlink from authority news sites**.

**Example:** If a reporter is writing about **best streaming apps**, you can contribute an expert quote and get a backlink.

## 4. Link Insertion (Niche Edits) on Existing Blogs

- Find **relevant articles** in your niche and suggest adding your link as a reference.
- Contact the site owner and **offer value** (e.g., an extra tip, updated data).

**Example:** Find blog posts about **APK downloads** and request a link to your **Momix APK guide**.

# 5. Leverage Social Media & Forums (User Engagement + UX)

- Share your content on Reddit, Quora, Facebook Groups, Twitter, and LinkedIn.
- Answer questions and provide your blog link as a helpful resource.
- Avoid spamming—be genuinely helpful.

**Example:** On **Quora**, answer questions like *"What is the best app for streaming movies?"* and mention **Momix APK** with a link.

## 6. Broken Link Building (Easy Authority Links)

- Find broken links on relevant websites.
- Suggest replacing them with your relevant content.
- Use Check My Links (Chrome Extension) to find broken links.
- **Example:** If a site links to an **outdated APK page**, suggest your updated guide instead.

## 7. Directory & Resource Pages (White-Hat Submission)

- Submit your site to relevant directories (not spammy ones).
- Look for high-quality directories related to apps, tech, food macros, or insurance.
- Example: If you're working on a food macro site, submit it to healthy eating directories.

## 8. Internal Linking for UX & SEO Boost

- Interlink your **relevant blog posts** to keep users engaged.
- Improves dwell time and helps Google understand your site.

**Example:** Link your **Momix APK homepage** from blog posts about **streaming app features**.

## **Final Words**

**Focus on quality, not quantity** (Google values relevant backlinks).

**Avoid spammy techniques** (PBNs, paid links, and link farms).

**W** User experience first – Get links naturally by creating useful content.

# Fixing technical issues on your website is crucial for SEO, user experience (UX), and Google ranking. Here's a step-by-step best strategy to identify and fix common website issues:

## 1. Perform a Full Website Audit

- Use tools like:
  - Google Search Console (Crawl errors, indexing issues)
  - Google PageSpeed Insights (Speed optimization)
  - **GTmetrix** (Performance insights)
  - Screaming Frog SEO Spider (Technical SEO audit)
  - Ahrefs / SEMrush (Backlink & SEO analysis)

**Solution:** Fix errors detected in these reports (broken links, slow pages, missing meta tags).

## 2. Fix Website Speed & Performance Issues

- Common Issues:
  - Slow loading pages
  - Large images & unoptimized assets
  - Excessive HTTP requests
- Fixes:

Compress images using **TinyPNG** or **WebP format** 

Z Enable caching (Use WP Rocket, LiteSpeed Cache for WordPress)

Minify CSS, JavaScript, HTML (Use Autoptimize or WP Fastest Cache)

🔽 Use a CDN (Cloudflare, BunnyCDN)

Optimize hosting (Use LiteSpeed Server or VPS hosting)

Scheck PageSpeed Insights for recommendations.

#### 3. Fix Broken Links & Redirect Issues

#### • How to Find Them:

Version Screaming Frog SEO Spider or Ahrefs

Check Google Search Console for 404 errors

#### • Fixes:

- Redirect broken links using **301 redirects**
- V Update outdated internal links

Section 2. If momixak.com/download is broken, redirect it to momixak.com/latest-version

#### 4. Mobile-Friendliness Issues

- Check Mobile Usability:
- Test with Google's Mobile-Friendly Test
- 🔽 Check Search Console > Mobile Usability
- Fixes:
- 🔽 Use a **responsive theme**
- Increase font size and button spacing
- V Optimize images and lazy-load them
- Avoid popups blocking content
- **Wobile UX matters** Most users browse on phones!

#### 5. Fix Indexing & Crawling Issues

- Check Google Search Console  $\rightarrow$  Coverage Report
- Common Issues & Fixes:
- ✓ "Page Blocked by robots.txt" → Update robots.txt to allow indexing
- $\mathbf{V}$  "Crawled but not indexed"  $\rightarrow$  Improve content quality
- "Discovered currently not indexed" Optimize internal linking

Ensure all important pages are indexed using site:yourwebsite.com

#### 6. Secure Your Website (HTTPS & Security Fixes)

- Check for Security Issues:
- V Use SSL Certificate (HTTPS) If not secured, install one via hosting
- Scan for malware with Wordfence (WordPress) or Sucuri
- V Update themes, plugins, and CMS to prevent vulnerabilities
- **Google prefers secure websites!**

#### 7. Optimize Core Web Vitals (Google Ranking Factor)

- Check with Google PageSpeed Insights or Web.Dev
- Metrics to Improve:
- ✓ Largest Contentful Paint (LCP) → Optimize images, use lazy loading
- **V** First Input Delay (FID)  $\rightarrow$  Minify JS, reduce third-party scripts
- $\mathbf{V}$  Cumulative Layout Shift (CLS)  $\rightarrow$  Fix layout shifts, use stable dimensions

**Example:** If your homepage shifts while loading, set fixed dimensions for banners/images.

#### 8. Fix Duplicate Content & Canonical Issues

- Check in Google Search Console & Ahrefs
- Common Issues:
- 🔽 Duplicate URLs: /page/ & /page/index.php (Use canonical tag)
- Similar content across pages (Rewrite or use canonical URLs)

💡 Use Canonical Tags:

```
html
CopyEdit
<link rel="canonical" href="https://yourwebsite.com/actual-page" />
```

#### 9. Improve Website Structure & Internal Linking

#### Best Practices:

Keep URL structure clean: momixak.com/download-apk/ (Avoid long, unreadable URLs)

Version Sector UX Use breadcrumb navigation for better UX

V Internally link important pages for better SEO & UX

Section 2.1. Section 2.1. Secti

#### **10. Monitor & Maintain Your Website Regularly**

- Tools for Regular Checkups:
- Coogle Search Console (Indexing & Crawl errors)
- Google Analytics (User behavior, bounce rate)
- Ahrefs/SEMrush (Backlinks & SEO audits)
- 🔽 Uptime Monitor (Check if your website goes down)

Regular monitoring helps prevent major technical issues!

### **Final Words**

- 🔽 Run regular SEO & UX audits
- V Fix broken links, slow speed, indexing, and mobile issues
- 🔽 Optimize images, reduce scripts, and use caching
- Monitor performance to keep your site ranking high

Making your website mobile-friendly and user-friendly is essential for SEO, better user experience (UX), and higher conversions. Here's a step-by-step strategy to optimize your site for mobile users:

#### 1. Use a Responsive Design (Auto-Adjust for All Devices)

Choose a responsive theme that adjusts to different screen sizes.
 Use CSS media queries to optimize layouts for mobile screens.
 Avoid fixed-width layouts; instead, use flexible grids.

Example CSS for mobile responsiveness:

```
@media (max-width: 768px) {
   body {
     font-size: 16px;
     padding: 10px;
   }
   img {
     max-width: 100%;
     height: auto;
   }
```

CSS

• Test Responsiveness: Use Google's Mobile-Friendly Test.

#### 2. Improve Page Speed for Mobile Users

- Why? Slow sites increase bounce rates!
- How to Fix:
- Compress images (Use WebP, TinyPNG)
- 🔽 Enable lazy loading (loading="lazy")
- Minify CSS, JavaScript, and HTML (Use Autoptimize or WP Rocket)
- Ve a fast hosting provider & CDN (e.g., Cloudflare, LiteSpeed)
- Reduce third-party scripts (Limit Google Ads, chatbots on mobile)

Check your speed on Google PageSpeed Insights.

#### 3. Optimize Navigation for Mobile Users

#### Common Mobile UX Issues:

- $\mathbf{X}$  Tiny menus & links  $\rightarrow$  Hard to click
- $\mathbf{X}$  Too many menu items  $\rightarrow$  Cluttered
- $\times$  No search bar  $\rightarrow$  Bad UX

#### Best Mobile UX Practices:

- Verse a sticky menu or hamburger menu
- 🔽 Keep buttons large & easy to tap (Minimum 48x48 px)
- Add a clear call-to-action (CTA) button
- Include a **search bar** for easy navigation

**Provide a set of a mobile-friendly CTA button:** 

#### html

```
<button style="width: 100%; padding: 12px; font-size: 18px;
background: #ff5722; color: white; border: none; border-radius:
5px;">Download Now</button>
```

#### 4. Mobile-Friendly Fonts & Readable Text

9

}

#### Problems on Mobile:

 $\times$  Small fonts  $\rightarrow$  Hard to read

igma Too much text ightarrow Overwhelming

#### Best Practices:

- Version Strain Strain S
- Keep line spacing (1.5x to 2x) for readability
- 🗹 Choose clear, easy-to-read fonts (e.g., Open Sans, Roboto)
- **V** Avoid long paragraphs  $\rightarrow$  Use bullet points & headings

#### Example:

**Bad:** "Momix APK is a great app that allows you to stream unlimited content for free. You can use it to watch movies, TV shows, and more without any hassle."

🔽 Good:

- ✓ Free streaming of movies & TV shows
- ✓ Easy-to-use interface
- ✓ Works smoothly on all devices

## 5. Optimize Images & Videos for Mobile

- Common Issues:
- $\mathbf{X}$  Large images slow down the page
- ightarrow Videos auto-playing ightarrow High data usage
- Best Practices:
- **Use WebP format** (Lighter than PNG/JPEG)
- V Set max-width: 100% to avoid overflowing images
- V Disable auto-play for videos (Use a play button instead)

Lazy loading images:

html

```
<img src="image.webp" loading="lazy" alt="Momix APK Screenshot">
```

## 6. Improve Mobile Forms & Clickable Elements

Common Issues:
 X Forms are too long → High drop-off rate
 X Small input fields → Hard to type

Best Practices:
 Use simple, short forms (Name, Email, Message)

Auto-fill fields (e.g., email field auto-suggests @gmail.com)
 Add big, tap-friendly submit buttons

#### Example:

html

```
<input type="email" placeholder="Enter your email" style="width: 100%;
padding: 10px; font-size: 18px;">
```

## 7. Optimize Popups & Ads for Mobile UX

- Google's Rule: Annoying popups = Bad SEO & UX
- Best Practices:
- Ve small, dismissible popups
- Show popups after 10+ seconds, not instantly
- V Avoid full-screen popups on mobile

#### **Example**:

- **X** Bad: Popup covering the entire screen instantly
- **Good:** Small slide-in popup after scrolling 50%

## 8. Improve Mobile SEO & UX Together

- SEO Tips for Mobile Optimization:
- Version State State (Under 60 characters)
- Write concise meta descriptions (120–160 characters)
- Ve structured data (Schema Markup) for featured snippets

**Provide a content of the security of the security of the secu** 

#### html

<title>Momix APK Download - Watch Movies & Shows Free</title> <meta name="description" content="Download Momix APK latest version to stream unlimited movies & shows for free. Safe & fast download. Works on Android & iOS.">

## 9. Enable AMP (Accelerated Mobile Pages) for Faster Loading

- WordPress Users: Use AMP for WP Plugin
- AMP improves Google ranking & mobile page speed
- Check if your page supports AMP: AMP Validator

## 10. Test & Monitor Mobile Usability Regularly

- Tools to Use:
- Google Mobile-Friendly Test (Test Here)
- Google PageSpeed Insights (Check Speed)
- $\mathbf{V}$  Google Search Console ightarrow Mobile Usability Report
- 🔽 Hotjar (User Behavior Tracking)

**Pro Tip:** Regularly **test your website on different devices** (iPhone, Android, Tablets).

### **Final Words**

- ✓ Make your site responsive & fast
- ✓ Use large fonts & easy navigation
- ✓ Optimize images, popups, and forms
- ✓ Test regularly with Google tools

Connecting your Domain, Hostinger Hosting, Cloudflare, Google Search Console, and Google AdSense to your WordPress website requires a step-by-step process. Follow this detailed guide for smooth integration:

## 1 Connect Domain to Hostinger Hosting

- Step 1: Get your domain and hosting from Hostinger
- Step 2: Find your Hostinger Nameservers
  - Go to Hostinger Dashboard  $\rightarrow$  Hosting
  - Click on Manage  $\rightarrow$  Scroll to Nameservers

- Copy the two Nameservers (e.g., ns1.dns-parking.com, ns2.dns-parking.com)
- Step 3: Update Nameservers in Your Domain Registrar
  - If your domain is registered on Namecheap, GoDaddy, or another provider, go to Domain Settings → DNS Management
  - Replace existing nameservers with Hostinger's nameservers
  - Save & wait 24–48 hours for DNS propagation

**Pro Tip:** Use <u>DNS Checker</u> to verify updates.

#### **2** Set Up WordPress on Hostinger

- Step 1: Log in to Hostinger
- Step 2: Click on Auto Installer → Select WordPress
- Step 3: Enter:
  - Website Title
  - Admin Username & Password
  - Your domain name
  - Click Install
- Step 4: Log in to WordPress
  - Visit yourdomain.com/wp-admin
  - Use the admin credentials you set up
- 💡 Your WordPress site is now live! 🚀

#### **3** Connect Cloudflare to Hostinger & WordPress

- Step 1: Sign up at Cloudflare
- Step 2: Add your website to Cloudflare

- Click Add Site → Enter your Domain Name
- Choose the Free Plan
- Step 3: Change Cloudflare Nameservers
  - Cloudflare provides **2** nameservers (e.g., jon.ns.cloudflare.com, lisa.ns.cloudflare.com)
  - Go to Hostinger's Domain Manager
  - Replace Hostinger's nameservers with Cloudflare's
  - Save & wait for DNS propagation (up to 24 hours)
- Step 4: Install Cloudflare Plugin in WordPress
  - Go to WordPress Dashboard  $\rightarrow$  Plugins  $\rightarrow$  Add New
  - Search for Cloudflare & Install
  - Connect using **Cloudflare API Key** (Find it in **Cloudflare Dashboard** → API Keys)
- 💡 Cloudflare boosts speed & security! 🚀

## **4** Connect Google Search Console (GSC) to WordPress

- Step 1: Go to Google Search Console
- Step 2: Click Add Property → Select Domain
- Step 3: Verify domain ownership using DNS TXT Record
  - Copy the **TXT record** from Google Search Console
  - Go to Cloudflare Dashboard  $\rightarrow$  DNS
  - Click Add Record  $\rightarrow$  Select TXT
  - Paste the TXT value & save
- Step 4: Click Verify in Google Search Console

• If it fails, wait a few hours and try again

💡 GSC helps track website performance & SEO rankings! 📈

### **5** Connect Google AdSense to WordPress

- Step 1: Go to Google AdSense
- Step 2: Sign up & Enter Your Website URL
- Step 3: Copy the AdSense Verification Code
  - AdSense will provide an HTML meta tag
  - Go to WordPress Dashboard  $\rightarrow$  Appearance  $\rightarrow$  Theme Editor
  - Open header . php and paste the code inside <head>
- Step 4: Enable Ads in WordPress
  - Install Ad Inserter Plugin (For managing ads)
  - Enable Auto Ads in Google AdSense Dashboard
  - Copy & paste AdSense Ad Code into Ad Inserter Plugin
- Step 5: Wait for Google to Approve Your Site
  - Google takes 1-7 days to review & approve
  - If approved, ads will start showing automatically

💡 AdSense helps monetize your website with ads! 💰

## V Final Checklist for Integration

- ✓ Domain & Hosting Linked (Hostinger DNS set)
- Cloudflare Setup (Faster & secure website)
- ✓ Google Search Console Verified (SEO tracking enabled)
- ✓ Google AdSense Integrated (Ads monetization working)

## **@** Final Words

♂ Now your WordPress website is fully connected!
 ★ Faster, Secure, SEO-Friendly & Ready for Monetization!